## **CONNEXION A AMERANA**

# Assistance mutualisée pour l'éducation dans la région académique Nouvelle-Académique

La plateforme d'assistance mutualisée est commune aux Académies de Bordeaux, Limoges et Poitiers. Elle offre un service de support à l'ensemble des utilisateurs des services numériques de la région académique Nouvelle-Aquitaine : établissements, écoles, services académiques, mairies...

La plateforme AMÉRANA est le point d'entrée unique accessible sur le portail académique :

& pour l'expression des besoins de remplacement et d'affectation à la rentrée scolaire,

bour les souhaits d'affectation, les questions sur la rémunération et autres....

#### **ETAPE 1** : se connecter sur <u>https://www.ac-bordeaux.fr/</u>

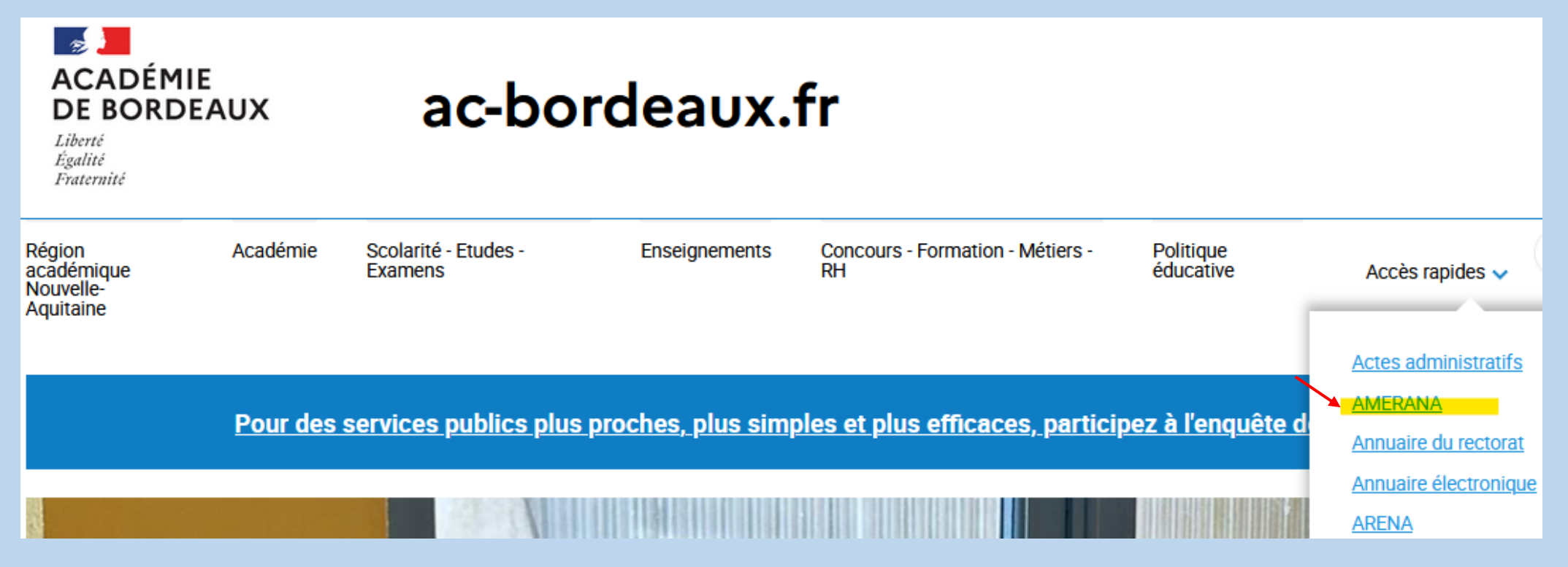

| Choisissez votr                             | e guichet d'aı | uthentifica | tion    |                       |
|---------------------------------------------|----------------|-------------|---------|-----------------------|
| Academie Bordeaux                           |                | •           | Valider |                       |
| uthentification                             |                |             |         |                       |
| Identifiant<br>Mot de Passe ou Passcode OTP | xxxxx          | ۲           |         | Identifiant académiqu |

#### ETAPE 2 : faire une demande en cliquant dans la rubrique « Nouveau ticket »

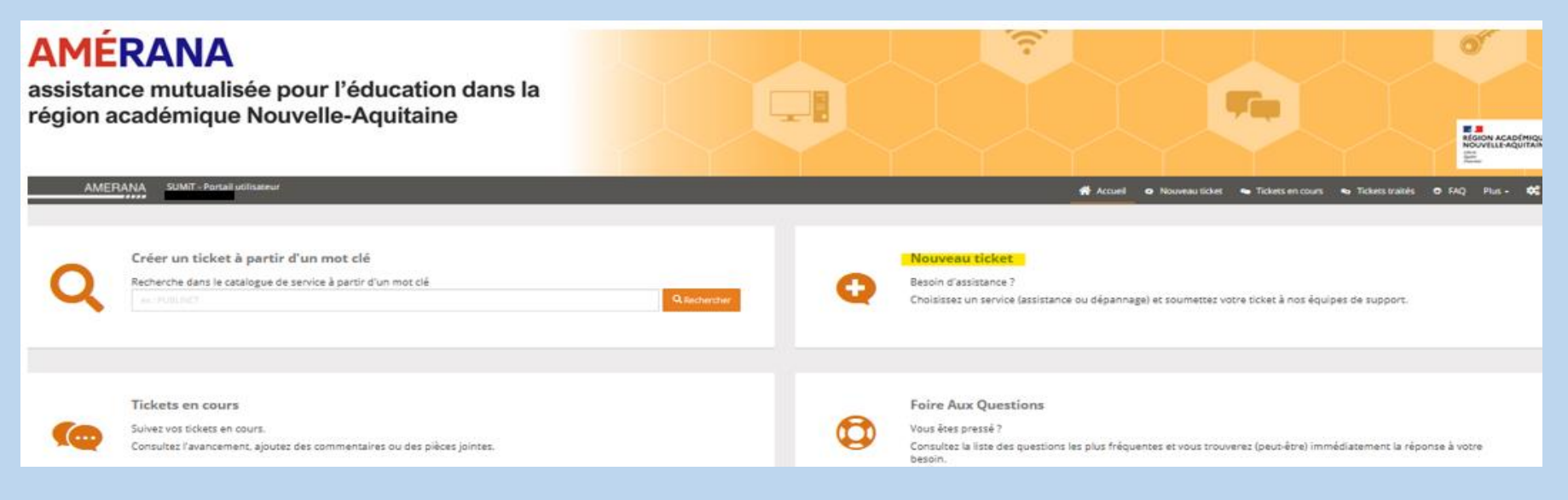

Rectorat de Bordeaux / Cellule de rentrée DPE 6

ETAPE 3 : cliquer sur les blocs « DPE » -> « Cellule de rentrée » puis sur le bloc au choix en fonction du besoin

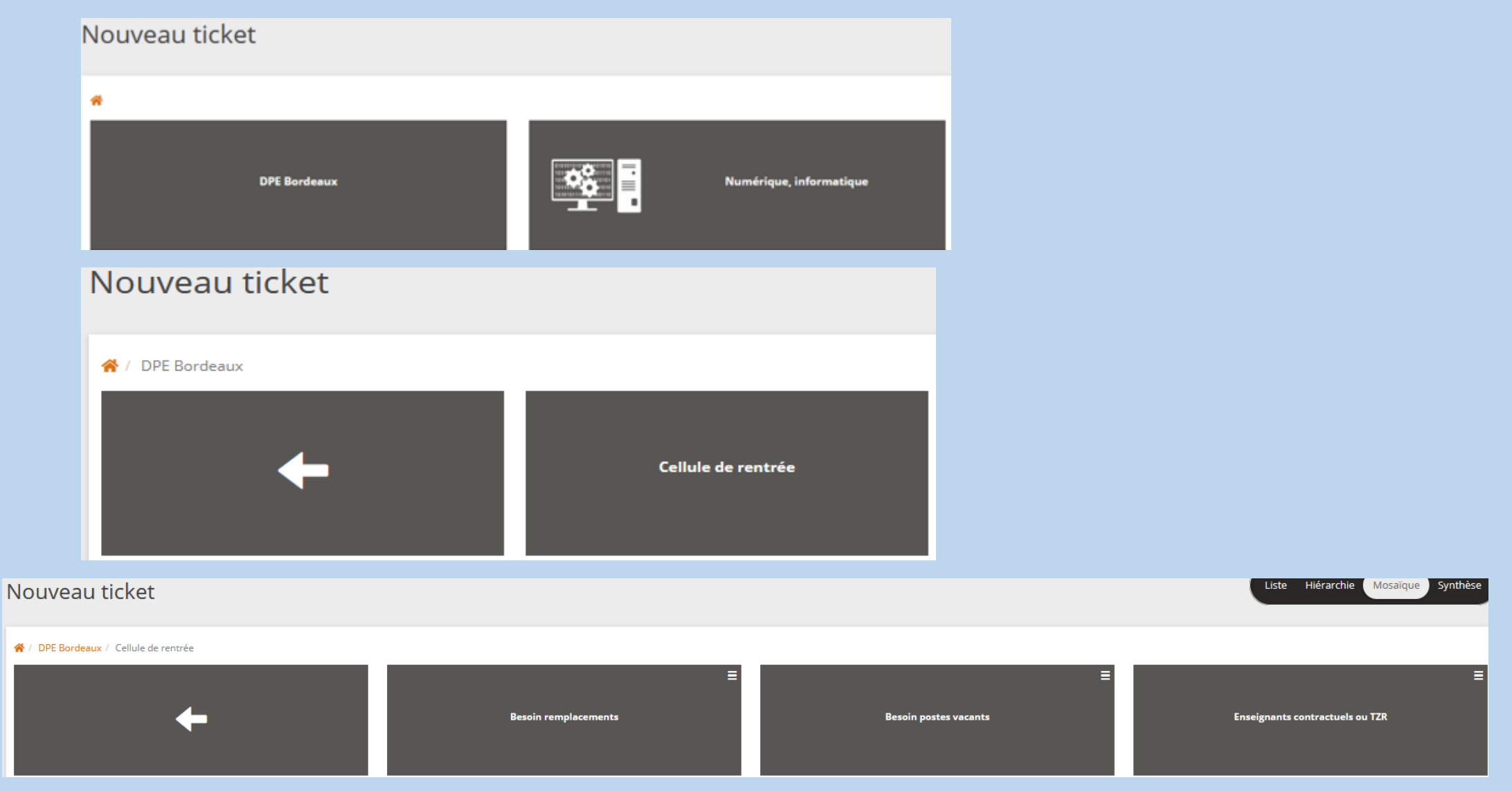

|                                                                                                    |         | Form          | ulair    | ם<br>àre | nseigr   | 4:<br>Nern | uis à | vali                                         | der                                           |              |              |         |        |
|----------------------------------------------------------------------------------------------------|---------|---------------|----------|----------|----------|------------|-------|----------------------------------------------|-----------------------------------------------|--------------|--------------|---------|--------|
| ation de Demande Utilisateur                                                                                                    |         | TOTI          | Tuluit   |          | linseigi |            | uis u | van                                          |                                               |              |              |         |        |
|                                                                                                    |         |               |          |          | Y        |            |       |                                              |                                               |              |              | -       |        |
| Qualification                                                                                                    | Service |               |          |          |          |            | E     | ntexte                                       | de la deman                                   | de<br>mé •   |              | 2       |        |
| DPE Bordeaux                                                                                                    |         |               |          |          | ~        |            |       |                                              |                                               |              |              | -       |        |
| Groupe de famille ?                                                                                                    | Four    | térorie de s  | envice • |          |          |            |       | licible :                                    |                                               |              |              |         |        |
| Cellule de rentrée                                                                                                    | Sous c  | stegorie de s | ervice - |          | Q        |            |       | Moi u                                        | niquement                                     |              |              |         |        |
| Famille de service ?                                                                                                    |         |               |          |          |          |            |       |                                              |                                               |              |              |         |        |
|                                                                                                    |         |               |          |          |          |            | B     | enefic                                       | aire :                                        |              |              |         | 0      |
|                                                                                                    |         |               |          |          |          |            |       |                                              |                                               |              |              |         | ~      |
|                                                                                                    |         |               |          |          |          |            | E     | quipe                                        | nétier concer                                 | née (pour le | s services a | cadémic | ques)? |
|                                                                                                    |         |               |          |          |          |            |       | choi                                         | sir une valeur                                |              |              |         |        |
| Manile our le consise                                                                                                    |         |               |          |          |          |            |       |                                              |                                               |              |              |         |        |
| etalis sur le service                                                                                                    | _       |               |          |          |          |            |       |                                              |                                               |              |              |         |        |
| E Bordeaux                                                                                                    | 3       |               |          |          |          |            |       |                                              |                                               |              |              |         |        |
|                                                                                                    |         |               |          |          |          |            |       |                                              |                                               |              |              |         |        |
|                                                                                                    | 0 40 44 | 42 47         |          | 45       | 46 47    | 40         | - 20  | 26                                           |                                               |              |              |         |        |
| 1 2 3 4 5 6 7 8                                                                                                    | 9 10 11 | 12 12         | 5 14     | 15       | 16 17    | 18         | 20    | 36                                           |                                               |              |              |         |        |
| étail de la demande *<br>X                                                                                                    |         |               |          |          |          |            |       |                                              |                                               |              |              |         |        |
| étail de la demande •<br>X                                                                                                    |         |               |          | 4        |          |            |       |                                              |                                               |              |              |         |        |
| étail de la demande *  X  Contact Téléphone de rappel ?                                                                                           |         |               |          | 9        |          |            | Pri   | iorité<br>mpact                              |                                               |              |              |         |        |
| étail de la demande *  X  Contact Téléphone de rappel ?                                                                                           |         |               |          | 9        |          |            | Pri   | iorité<br>mpact<br>Blocaj                    | e partiel, cont                               | ournement p  | ossible      |         |        |
| étail de la demande *       X       X       Contact       Téléphone de rappel ?       Préciser vos disponibilités ?                               |         |               |          | 4        |          |            | Pri   | iorité<br>mpact<br>Blocaj                    | e partiel, cont                               | ournement p  | ossible      |         |        |
| étail de la demande •  X  X  Contact  Téléphone de rappel ?  Préciser vos disponibilités ?                                                        | 6       |               |          | 9        |          |            | Pri   | iorité<br>mpact<br>Blocaj<br>Jrgence<br>Norm | e partiel, cont                               | ournement p  | ossible      |         |        |
| étail de la demande •                                                                                                    | 6       |               |          | 9        |          |            | Pri   | iorité<br>mpact<br>Blocag<br>Irgenco         | e partiel, cont                               | ournement p  | possible     |         |        |
| étail de la demande *                                                                                                    | 6       |               |          | 9        |          |            | Pri   | iorité<br>Blocag<br>Irgence                  | e partiel, cont<br>•<br>•<br>al (d'ici demain | ournement p  | ossible      |         |        |
| étail de la demande *                                                                                                    | 6       |               |          | 9        |          |            | Pri   | iorité<br>mpact<br>Blocaj<br>Irgence<br>Norm | e partiel, cont                               | ournement p  | ossible      |         |        |
| étail de la demande *                                                                                                    | 6       |               |          | 4        |          |            | Pri   | iorité<br>mpact<br>Blocag<br>Norm            | e partiel, cont<br>•<br>•                     | ournement p  | ossible      |         |        |
| étail de la demande *   X   X  Contact  Téléphone de rappel ?  Préciser vos disponibilités ?                                                      | 5       |               |          | 9        |          |            |       | iorité<br>mpact<br>Blocag<br>Irgence<br>Norm | e partiel, cont<br>•<br>•                     | ournement p  | ossible      |         |        |
| étail de la demande •                                                                                                    | 5       |               |          | 4        |          |            |       | iorité<br>mpact<br>Blocag<br>Norm            | e partiel, cont<br>•<br>al (d'ici demain      | ournement p  | nossible     |         |        |
| étail de la demande •          X         X         Contact         Téléphone de rappel ?         Préciser vos disponibilités ?         acts (0) > | 6       |               |          | 4        |          |            | Pri   | iorité<br>mpact<br>Blocag<br>Norm            | e partiel, cont                               | ournement p  | ossible      |         |        |

#### Rectorat de Bordeaux / Cellule de rentrée DPE 6

|                                       |                                                       | Sél     | ection de Sous catégorie de s  | ervice (Sous catégorie de service)  |                                  |                    | _    |
|---------------------------------------|-------------------------------------------------------|---------|--------------------------------|-------------------------------------|----------------------------------|--------------------|------|
| Qualification                         |                                                       |         |                                |                                     |                                  |                    |      |
| Domaine ?                             | Service *                                             | A       | ficher 10 v éléments par page  |                                     |                                  | Filtrer :          |      |
| DPE Bordeaux                          | · · ·                                                 |         | Nom complet                    | là Service                          | Etat                             | Type de requête    |      |
|                                       |                                                       |         | O Allemand                     | Affectation enseignant - Suppléance | Portail technicien + utilisateur | demande de service |      |
| Groupe de famille ?                   | Sous catégorie de service *                           |         | O Anglais                      | Affectation enseignant - Suppléance | Portail technicien + utilisateur | demande de service |      |
| Celule de rentree                     | Q                                                     |         | O Arts plastiques et appliqués | Affectation enseignant - Suppléance | Portail technicien + utilisateur | demande de service |      |
| Famille de service ?                  | 1                                                     | 1       | O Biochimie                    | Affectation enseignant - Suppléance | Portail technicien + utilisateur | demande de service |      |
|                                       | Cliquer sur la loupe pour le                          |         | O Biotechnologies              | Affectation enseignant - Suppléance | Portail technicien + utilisateur | demande de service |      |
|                                       | choix de la discipline ou                             |         | O CPE                          | Affectation enseignant - Suppléance | Portail technicien + utilisateur | demande de service |      |
|                                       | autres sous-categories                                |         | O DocumentationSTMS            | Affectation enseignant - Suppléance | Portail technicien + utilisateur | demande de service |      |
| Dhainne turne de seu ins au frantis   |                                                       |         | Education musicale             | Affectation enseignant - Suppléance | Portail technicien + utilisateur | demande de service |      |
| Plusieurs types de service en fonctio | in du formulaire choisi :                             |         | 0 68                           | Affectation enseignant - Suppléance | Portail technicien + utilisateur | demande de service |      |
| esoin postes vacants = Affectation en | seignant - BMP (Bloc de Moyens Provisoires)           |         | O Espagnol                     | Affectation enseignant - Suppléance | Portail technicien + utilisateur | demande de service |      |
| esoin remplacement = Affectation en   | seignant - Suppléance                                 | Pi      | ige 1 sur 3                    |                                     |                                  | Précédent 1 2      | 3    |
|                                       | iseignant - ouppreance                                |         |                                |                                     |                                  |                    |      |
| nseignants contractuels ou TZR = So   | uhaits d'affectation Problème de rémunération Autre o | lemande |                                |                                     |                                  | Ann                | uler |
| Contexte de la demande                |                                                       |         |                                |                                     |                                  |                    |      |
| Ftablianana antaona anta              | 0                                                     |         |                                |                                     |                                  |                    |      |
| Etablissement concerne *              | 0                                                     |         |                                |                                     |                                  |                    |      |
| Nom de l'étab                         | lissement par défaut                                  |         |                                |                                     |                                  |                    |      |
| Visible par *                         |                                                       |         |                                |                                     |                                  |                    |      |
| Moi uniquement                        | ~                                                     |         |                                |                                     |                                  |                    |      |
| Bénéficiaire ?                        |                                                       |         |                                |                                     |                                  |                    |      |
| Nom de la personne qui fai            | it la demande                                         |         |                                |                                     |                                  |                    |      |
| Equipe métier concernée (p            | our les services académiques) ?                       |         |                                |                                     |                                  |                    |      |
| choisir une valeur                    | ~                                                     |         |                                |                                     |                                  |                    |      |

#### Rectorat de Bordeaux / Cellule de rentrée DPE 6

| Détai  | ils su | ur le | servi | ce |   |   |   |   |    |    |    |    |    |    |    |    |    |    |    |                                     |
|--------|--------|-------|-------|----|---|---|---|---|----|----|----|----|----|----|----|----|----|----|----|-------------------------------------|
| Besoin | 1      |       |       |    |   |   |   |   |    |    |    | 6  |    |    |    |    |    |    |    |                                     |
| DPE_Bo | orde   | aux   |       |    |   |   |   |   |    |    | 9  | 6  |    |    |    |    |    | /  | /  | Cliquer sur la quotité<br>souhaitée |
| Quotit | :é *   |       |       |    |   |   |   |   |    |    |    |    |    |    |    |    |    | -  |    |                                     |
| 1      | 2      | 3     | 4     | 5  | 6 | 7 | 8 | 9 | 10 | 11 | 12 | 13 | 14 | 15 | 16 | 17 | 18 | 20 | 36 |                                     |

| Description                               |   |
|-------------------------------------------|---|
| Description                               | • |
| Objet de la demande *                     | 4 |
| -*                                        |   |
| Détail de la demande *                    |   |
| ×                                         |   |
|                                           |   |
|                                           |   |
|                                           |   |
|                                           |   |
|                                           |   |
|                                           |   |
| Contact                                   |   |
| Téléphone de rappel ?                     |   |
| N° tél de la personne qui fait la demande |   |
| Préciser vos disponibilités ?             |   |
| Jour / date / créneau horaire             |   |
|                                           |   |
|                                           |   |
|                                           |   |
|                                           |   |

La demande est maintenant dans la rubrique « Tickets en cours » et sera traitée par la cellule de rentrée.

| īck  | ets en cours <mark>(</mark> 2) |                                                        |                     |          |                        |                           |                      |
|------|--------------------------------|--------------------------------------------------------|---------------------|----------|------------------------|---------------------------|----------------------|
| Ouve | rts 2 En attente 0 E           | énéficiaire 0 Partagés 2                               |                     |          |                        |                           |                      |
| Dem  | ande Utilisateur               |                                                        |                     |          |                        |                           |                      |
| Affi | cher éléments par pa           | ge                                                     |                     |          |                        |                           |                      |
| N    | om complet 🛛 💵                 | Objet de la demande                                    | Date de début       | Statut   | Service                | Sous catégorie de service | Priorité .l1         |
| R-   | 001761                         | fff                                                    | 2024-06-05 17:35:31 | Affectée | Affectation enseignant | Suppléance                | Priorité 2 - Normale |
| R-   | 001755                         | Remplacement de M./ Mmx XX du xx/xx/2024 au xx/xx/2024 | 2024-06-04 17:12:43 | Affectée | Affectation enseignant | Suppléance                | Priorité 2 - Normale |

A tout moment, il est possible de consulter l'avancement de la prise en charge de votre demande, et échanger avec votre interlocuteur, jusqu'à la résolution de votre ticket dans la rubrique « Tickets en cours ». Pour ce faire, il convient de cliquer sur la référence de la demande (colonne « Nom complet »)

### Un problème de connexion ?

Assistance téléphonique : 05 16 52 66 86 du lundi au vendredi (horaires ouvrables)